## Stretchen mit GIMP (Version 2.10)

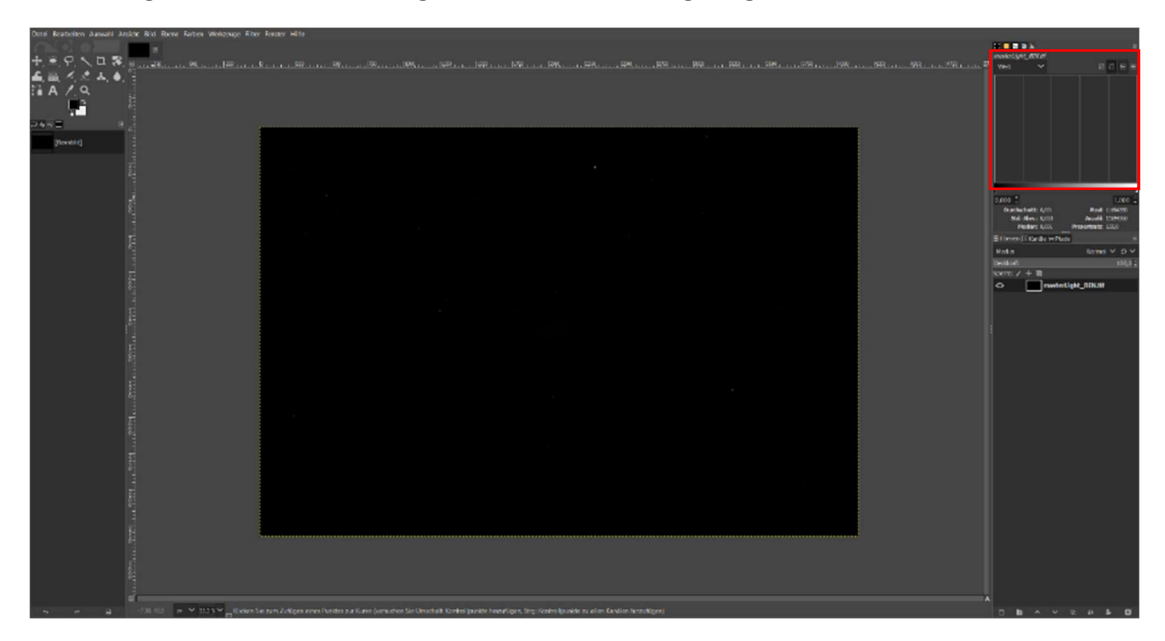

Wird das gestackte Bild in GIMP geöffnet, ist das oben gezeigte schwarze Bild zu sehen.

Rechts oben befindet sich ein Histogramm, und es wird gerade noch so die Tonwertkurve am linken Rand deutlich.

Ziel ist es nun die Tonwertkurve in dem Histogrammbereich vom linken Bildrand zu lösen. Dazu wird unter dem Menüpunkt ,Farben' das Fenster ,Werte' aufgerufen.

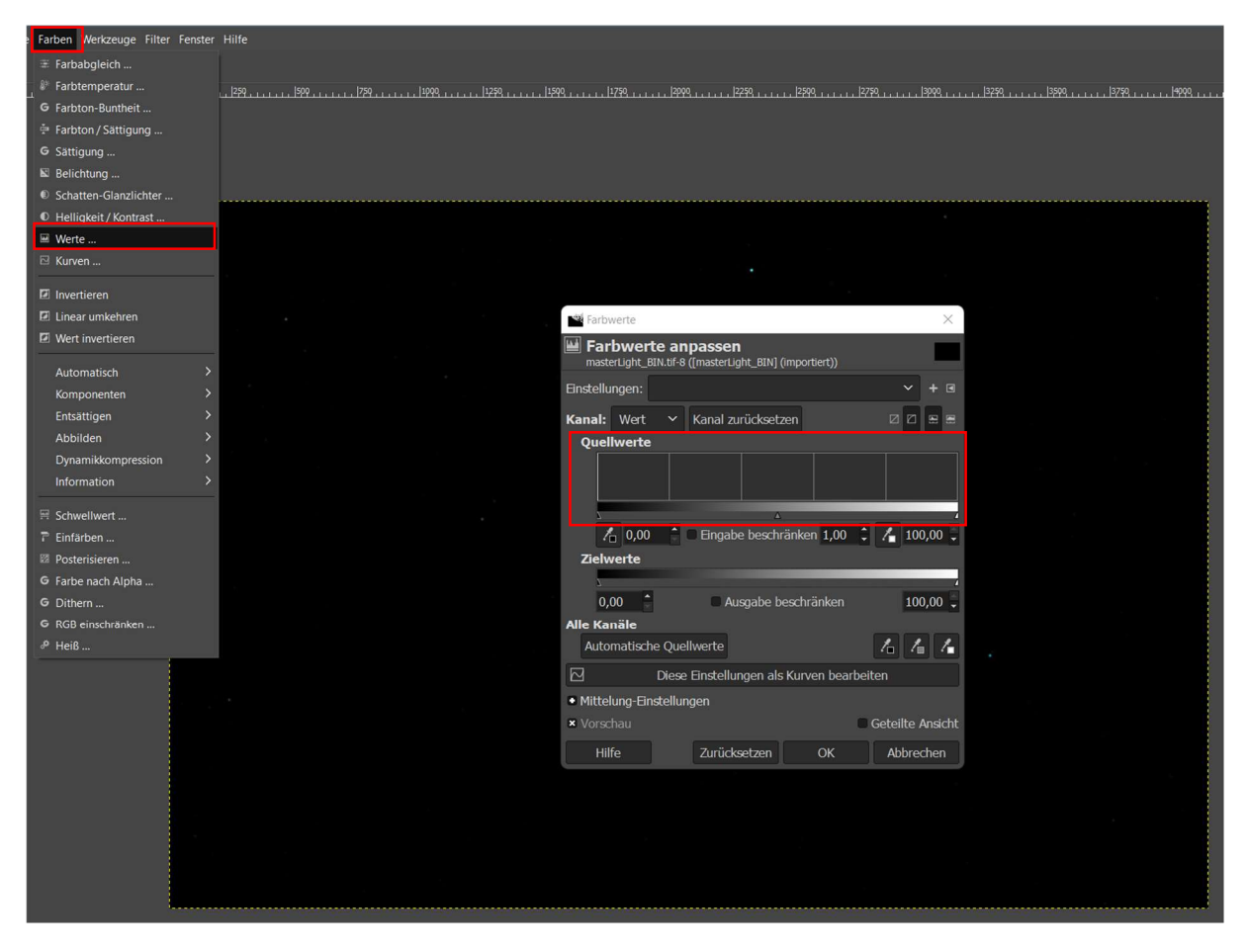

Hier wird ein Histogramm angezeigt, unter dem drei Pfeile zu erkennen sind. Der linke Pfeil zeigt den Nullpunkt an, also absolutes Schwarz. Der Pfeil ganz rechts gilt für das Maximum an Signalinformation und ergibt somit die Farbe Weiß. Der Pfeil in der Mitte steht für einen mittleren Helligkeitswert.

Um die Tonwertkurve zu verteilen, könnte theoretisch nun der rechte Pfeil nach links verschoben werden. Der zusammengeschobene Bereich würde nach dem Drücken von ,OK' dann den neuen Histogrammbereich vom linken Pfeil (schwarz) zum rechten Pfeil (weiß) definieren. Damit wurde zwar erreicht, dass die dunklen Bereiche auseinandergezogen (gestretcht) sind, aber allen helleren Werten, die auf dem Verschiebeweg vom rechten zum linken Pfeil verteilt lagen, würde dadurch der höchste Weißwert zugeteilt. Alle Sterne wären somit gleich hell und ausgebrannt (maximal gesättigt).

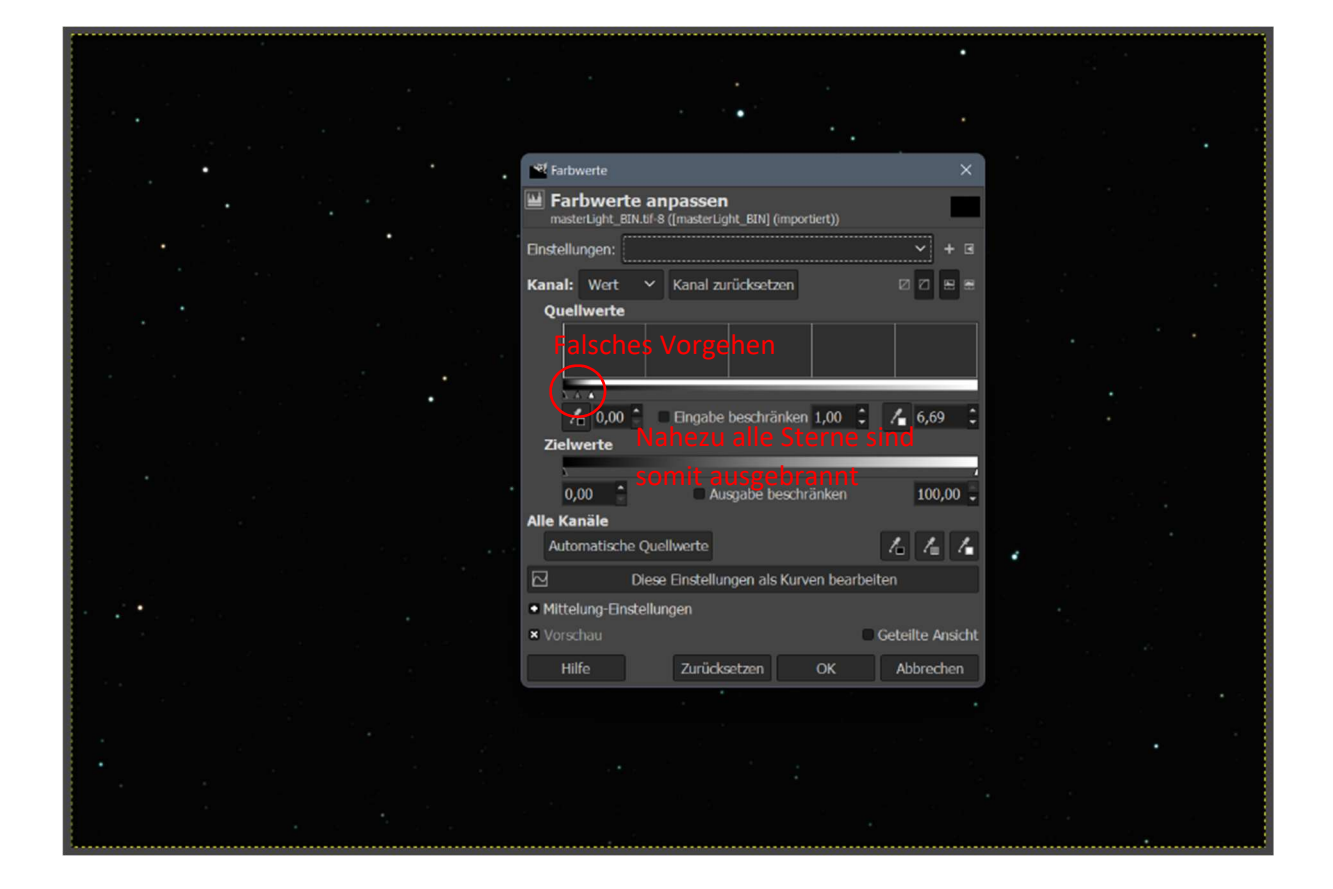

Ein sinnvoller Weg ist also, dass der mittlere Pfeil nach links geschoben wird. So behalten die hellen Sterne ihre Werte und der Rest wird aufgehellt.

|                         | St Farbwerte                                                                 | ×          |
|-------------------------|------------------------------------------------------------------------------|------------|
|                         | Farbwerte anpassen<br>masterLight_BIN.tif-8 ([masterLight_BIN] (importiert)) |            |
| 말했다. 영화 가지 않는 것 같아요. 영화 | Einstellungen:                                                               | ♥ + ■      |
| 말 것이 가장 아파가 있는 것이야?     | Kanal: Wert 💙 Kanal zurücksetzen 🛛                                           |            |
|                         | Quellwerte                                                                   |            |
|                         |                                                                              |            |
| 가는 것 그는 것이 같은 모습이.      | 0.00 Crashe beerbränken 2.96                                                 |            |
|                         | Zielwerte                                                                    | 100,00 -   |
|                         |                                                                              |            |
|                         | 0,00 Ausgabe beschränken                                                     | 100,00 -   |
|                         | Alle Kanäle                                                                  |            |
|                         | Automatische Quellwerte                                                      |            |
|                         | Diese Einstellungen als Kurven bearbeiten                                    |            |
|                         | Mittelung-Einstellungen                                                      |            |
|                         | × Vorschau Geteil                                                            | te Ansicht |
|                         | Hilfe Zurücksetzen OK Abb                                                    | prechen    |
|                         |                                                                              |            |
|                         |                                                                              |            |
|                         |                                                                              |            |
|                         |                                                                              |            |
|                         |                                                                              |            |
| B                       |                                                                              |            |

Nach einem Klick auf ,OK' kann dieser Vorgang wiederholt werden, bis sich die Tonwertkurve vom linken Rand wegbewegt.

| 1                               |                                                                              |              |
|---------------------------------|------------------------------------------------------------------------------|--------------|
|                                 |                                                                              |              |
|                                 |                                                                              |              |
|                                 |                                                                              |              |
|                                 |                                                                              |              |
|                                 |                                                                              |              |
|                                 | af Farbwerte                                                                 | ×            |
|                                 | <b>[</b> ] - •                                                               |              |
|                                 | Farbwerte anpassen<br>masterLight_BIN.tif-8 ([masterLight_BIN] (importiert)) |              |
| 김 가슴 옷 모르 신입다.                  | Einstellungen:                                                               | → + ■        |
| 이번 승규는 것 같은 것 같은 것 같이 많이 많이 했다. | Kanal: Wert 🗸 Kanal zurücksetzen                                             |              |
|                                 | Quellwerte                                                                   |              |
|                                 |                                                                              |              |
|                                 |                                                                              |              |
|                                 |                                                                              |              |
|                                 | <u>۸</u>                                                                     |              |
|                                 | 🔏 0,00 🕴 🗆 Eingabe beschränken 1,00 💲 🔏                                      | 100,00 🗸     |
|                                 | Zielwerte                                                                    |              |
|                                 |                                                                              |              |
| 이번 성격은 이번 것이 같이 많이 많이 많이 했다.    | 0,00 Ausgabe beschränken                                                     | 100,00 📮     |
|                                 | Alle Kanäle                                                                  |              |
|                                 | Automatische Quellwerte                                                      | 44           |
|                                 | Diese Einstellungen als Kurven bearbeiten                                    |              |
|                                 | Mittelung-Einstellungen                                                      |              |
|                                 | 🗙 Vorschau 🖉 Gete                                                            | ilte Ansicht |
|                                 | Hilfe Zurücksetzen OK Al                                                     | obrechen     |
|                                 |                                                                              |              |
|                                 |                                                                              |              |
|                                 |                                                                              |              |
|                                 |                                                                              |              |
|                                 |                                                                              |              |
|                                 |                                                                              |              |
|                                 |                                                                              |              |
|                                 |                                                                              |              |

Die Tonwertkurve liegt nun vom linken Rand entfernt. Der mittlere Pfeil kann weiter nach links zur Kurve hin verschoben werden. Zusätzlich wird nun aber auch der linke Pfeil etwas an den Kurvenberg herangeschoben. Dabei sollte darauf geachtet werden, dass die Kurve nicht beschnitten wird, sonst gehen Bildinformationen verloren.

|   | dif feature as                                         |          |
|---|--------------------------------------------------------|----------|
|   | rarowerte                                              |          |
|   |                                                        |          |
|   | Farbwerte anpassen                                     |          |
|   | masterLight_BIN.tif-8 ([masterLight_BIN] (importiert)) |          |
|   |                                                        |          |
|   | Einstellungen: V                                       |          |
|   |                                                        |          |
|   | Kanal Wort V Kanal zurücksstzen                        |          |
|   |                                                        | ·······  |
|   | Ouellwerte                                             |          |
|   |                                                        |          |
|   |                                                        |          |
|   |                                                        |          |
|   |                                                        |          |
|   |                                                        |          |
|   |                                                        |          |
|   | 2 0 90 * Finnahe beschränken 2 50 * 🔏 100              | 00       |
|   |                                                        | ,00 -    |
|   | Zielwerte                                              |          |
|   |                                                        |          |
|   |                                                        |          |
|   | 0.00 * E Avenda handallahan 400                        | 00       |
|   | 0,00 Ausgabe beschranken 100                           | ,00 🖕    |
|   | Alle Kanäle                                            |          |
|   | Alle Kallale                                           |          |
|   | Automatische Quellwerte 76 74                          | <u>/</u> |
|   |                                                        |          |
|   | Diese Finstellungen als Kurven bearbeiten              |          |
|   |                                                        |          |
|   | Mittelung-Finstellungen                                |          |
|   | a microaring canacitating an                           |          |
|   | × Vorschau Geteilte A                                  | nsicht   |
|   |                                                        |          |
|   | Hilfe Zurücksetzen OK Abhred                           | hen      |
|   | Landelecteen on Abbree                                 |          |
|   |                                                        |          |
|   |                                                        |          |
|   |                                                        |          |
|   |                                                        |          |
|   |                                                        |          |
|   |                                                        |          |
|   |                                                        |          |
|   |                                                        |          |
|   |                                                        |          |
|   |                                                        |          |
| · |                                                        |          |
|   |                                                        |          |

Der ganze Vorgang wird so lange wiederholt, bis ein zufriedenstellendes Ergebnis erreicht wurde.

| 그는 것이 없는 것이 같은 것을 많이 많이 했다.                                                                                                    |                                                                 |                         |                 |
|----------------------------------------------------------------------------------------------------|-----------------------------------------------------------------|-------------------------|-----------------|
|                                                                                                    |                                                                 |                         |                 |
| 그는 것 같은 것을 다 가 모양 것 같은 것이다.                                                                                                    | Farbwerte                                                       | ×                       |                 |
|                                                                                                    | Farbwerte anpassen<br>masterLight_BIN.tif-8 ([masterLight_BIN]) | importiert))            |                 |
|                                                                                                    | Einstellungen:                                                  | ✓ + ≤                   |                 |
|                                                                                                    | Kanal: Wert Y Kanal zurücksetz                                  | en ØØEE                 |                 |
| 승규는 사람이 감독하는 것 같아요. 생각                                                                                                    | Quellwerte                                                      |                         |                 |
|                                                                                                    |                                                                 |                         |                 |
|                                                                                                    | 🔥 0,00 🗘 Eingabe beschr                                         | änken 1,00 🗘 🔏 100,00 🕽 |                 |
|                                                                                                    | Zielwerte                                                       |                         |                 |
|                                                                                                    | 2                                                               |                         |                 |
|                                                                                                    | 0,00 Ausgabe b                                                  | eschränken 100,00 🕻     |                 |
| 방법은 사람은 것은 것을 물었는 것이 같아.                                                                                                    | Alle Kanäle                                                     |                         | 전성을 읽는 것은 것 같아? |
|                                                                                                    | Automatische Quellwerte                                         | 444                     |                 |
|                                                                                                    | Diese Einstellungen als                                         | Kurven bearbeiten       |                 |
|                                                                                                    | <ul> <li>Mittelung-Einstellungen</li> </ul>                     |                         |                 |
|                                                                                                    | × Vorschau                                                      | Geteilte Ansicht        |                 |
| 승규는 아내는 것 같은 것을 가지 않는 것을 가지 않는 것을 가지 않는 것을 가지 않는 것을 하는 것을 하는 것을 하는 것을 하는 것을 하는 것을 하는 것을 하는 것을 하는 것을 하는 것을 하는 것을 하는 것을 하는 것을 하는 것을 하는 것을 하는 것을 하는 것을 하는 것을 수가 있다. 말하는 것을 하는 것을 하는 것을 하는 것을 수가 있는 것을 수가 있다. 말하는 것을 수가 있는 것을 수가 있는 것을 수가 있는 것을 수가 있는 것을 수가 있는 것을 수가 있는 것을 수가 있는 것을 수가 있는 것을 수가 있는 것을 수가 있다. 말하는 것을 수가 있는 것을 수가 있는 것을 수가 있는 것을 수가 있는 것을 수가 있는 것을 수가 있는 것을 수가 있다. 않는 것을 수가 있는 것을 수가 있는 것을 수가 있는 것을 수가 있는 것을 수가 있는 것을 수가 있는 것을 수가 있는 것을 수가 있다. 너무 것을 수가 있는 것을 수가 있는 것을 수가 있는 것을 수가 있는 것을 수가 있는 것을 수가 있는 것을 수가 있는 것을 수가 있다. 것을 수가 있는 것을 수가 있는 것을 수가 있는 것을 수가 있는 것을 수가 있는 것을 수가 있는 것을 수가 있다. 않는 것을 것을 것을 수가 있는 것을 수가 있는 것을 수가 있는 것을 수가 있는 것을 수가 있다. 너무 것을 것을 수가 있는 것을 수가 있는 것을 수가 있는 것을 수가 있는 것을 수가 있는 것을 수가 있는 것을 수가 있는 것을 수가 있는 것을 수가 있는 것을 수가 있는 것을 수가 있다. 것을 것을 것을 수가 있는 것을 수가 있는 것을 수가 있는 것을 수가 있는 것을 수가 있는 것을 수가 있다. 것을 것 같이 것을 것을 것을 수가 있는 것을 수가 있는 것을 것을 수가 있는 것을 것을 수가 있는 것을 것을 수가 있다. 것을 것 같이 것을 것 같이 않는 것을 것 같이 않는 것을 것 같이 않는 것을 것 같이 않는 것을 것 같이 않는 것을 것 같이 않는 것을 것 같이 않는 것 같이 않는 것 같이 않는 것 같이 않는 것 같이 않는 것 같이 않는 것 같이 않는 것 같이 않는 것 같이 않는 것 같이 않는 것 같이 않는 것 않는 것 같이 않는 것 같이 않는 것 같이 않는 것 같이 않는 것 같이 않는 것 않는 것 같이 않는 것 같이 않는 것 같이 않는 것 같이 않는 것 않는 것 같이 않는 것 같이 않는 것 같이 않는 것 같이 않는 것 않는 것 않는 것 같이 않는 것 않는 것 않는 것 않는 것 않는 것 같이 않는 것 않는 것 않는 것 않는 것 않는 것 않는 것 않는 것 않는 | Hilfe Zurücksetzen                                              | OK Abbrechen            |                 |
|                                                                                                    |                                                                 |                         |                 |
| 방법은 지금은 것을 다 같은 것을 가지 않는다.                                                                                                    |                                                                 |                         |                 |
|                                                                                                    |                                                                 |                         |                 |
|                                                                                                    |                                                                 |                         |                 |
|                                                                                                    |                                                                 | 1 1 1 A                 |                 |
|                                                                                                    |                                                                 |                         |                 |

Das gleiche kann auch über eine Gradationskurvenanpassung erreicht werden. Dazu wird unter dem Menüpunkt ,Farben' das Fenster ,Kurven' aufgerufen.

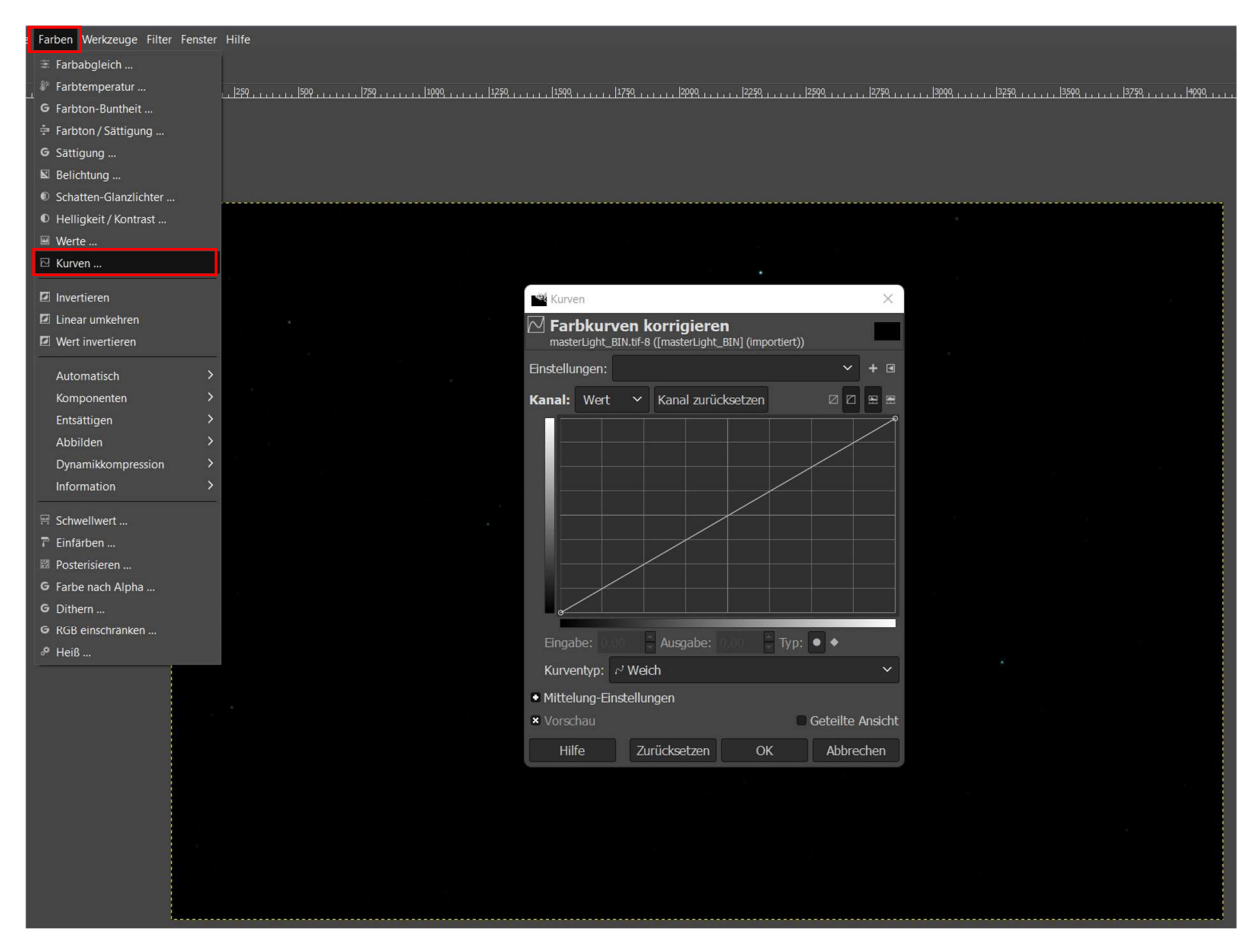

Der Punkt links unten entspricht hier wieder dem absoluten Schwarzwert, der Punkt rechts oben dem absoluten Weißwert. Die Tonwertkurve am linken Rand ist fast nicht mehr zu erkennen. Über das Verformen der Linie zu einer Kurve wird erreicht, dass die besonders schwachen Bereiche des Bildes (Pixel im unteren linken Bereich des Diagramms) stärker aufgehellt werden, als die im oberen Bereich. Die Kurve sollte dabei aber nicht den oberen Rand berühren, da dies mit einem Verschieben des rechten Punktes gleichkäme.

|        | 💐 Kurven X                                                                        |
|--------|-----------------------------------------------------------------------------------|
|        | Farbkurven korrigieren     masterLight_BIN.tif-8 ((masterLight_BIN] (importient)) |
|        | Einstellungen: V + 🗷                                                              |
|        | Kanal: Wert 🗡 Kanal zurücksetzen 🛛 🖓 🕾 🕾                                          |
|        |                                                                                   |
| •<br>• |                                                                                   |
|        | Kuntenhunt (11/4)                                                                 |
|        |                                                                                   |
|        | Vorschau     Geteilte Ansicht                                                     |
|        | Hilfe Zurücksetzen OK Abbrechen                                                   |
|        |                                                                                   |
|        |                                                                                   |
|        |                                                                                   |

Nach einem Klick auf ,OK' wird dieser Vorgang so lange wiederholt bis sich die Tonwertkurve vom linken Rand abhebt.

|                         | 📽 Kurven 🛛 🕹                                                                     |  |
|-------------------------|----------------------------------------------------------------------------------|--|
| 말 공기 옷이 잘 물었다.          | Farbkurven korrigieren<br>masterLight_BIN.tif-8 ([masterLight_BIN] (importiert)) |  |
| 그는 것이 아님이 다시는 방법을 했다.   | Einstellungen: 🗸 + 🖻                                                             |  |
|                         | Kanal: Wert V Kanal zurücksetzen 🛛 🖓 🕾 🖷                                         |  |
|                         | Engeles: \$2.95 Augenber: \$2.20 True                                            |  |
| 그는 것이 물고에 안 물람들이다.      | Kurventyp: c' Welch                                                              |  |
| 그 있는 것이 같은 것이 가격했다면 것   | Mittelung-Einstellungen                                                          |  |
| 전 영상적 이 가지 않는 것 같은 것이다. | × Vorschau Geteilte Ansicht                                                      |  |
|                         | Hilfe Zurücksetzen OK Abbrechen                                                  |  |
|                         |                                                                                  |  |
|                         |                                                                                  |  |
|                         |                                                                                  |  |

Nun kann auch hier wieder der untere linke Punkt an die Tonwertkurve herangeschoben werden, aber wieder ohne sie zu beschneiden.

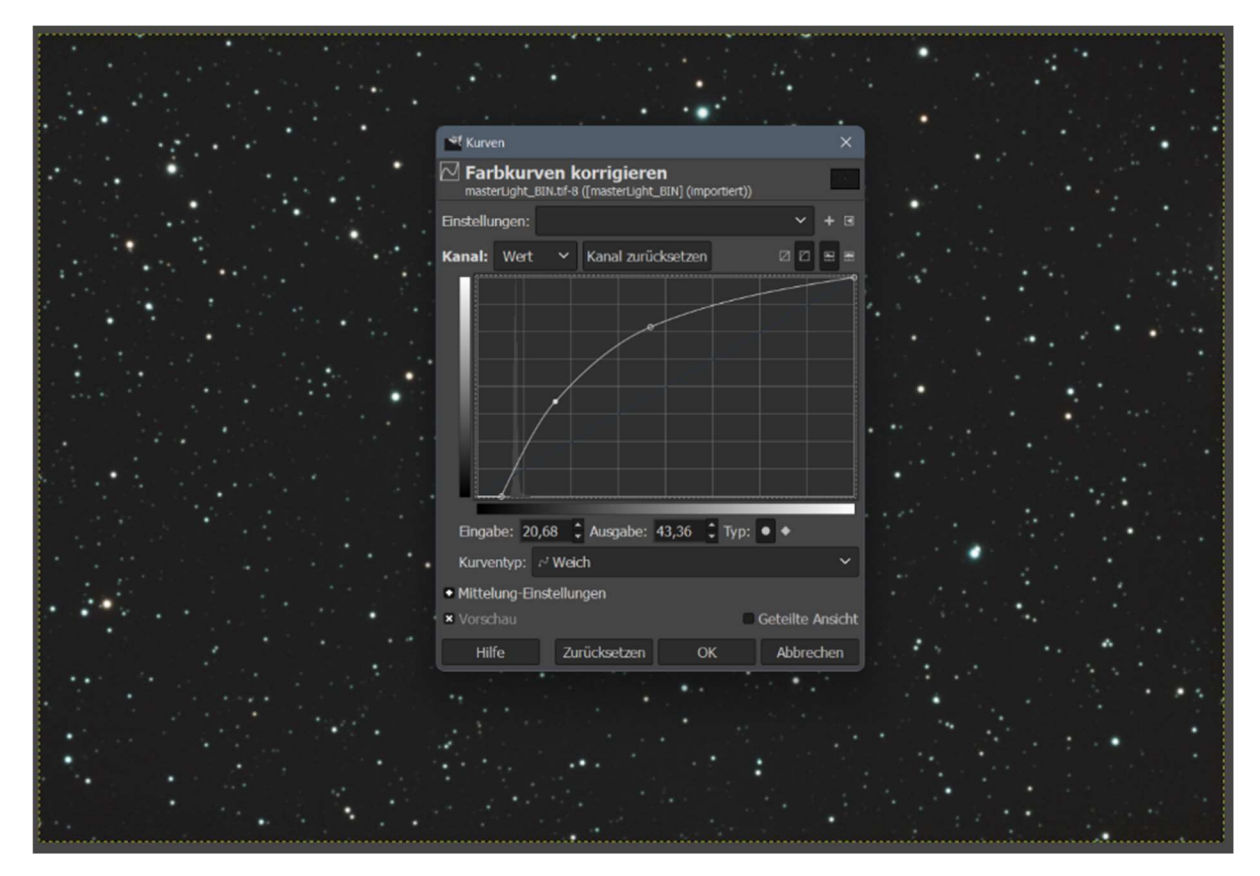

Dieser Vorgang wird solange wiederholt, bis ein zufriedenstellendes Ergebnis vorliegt.

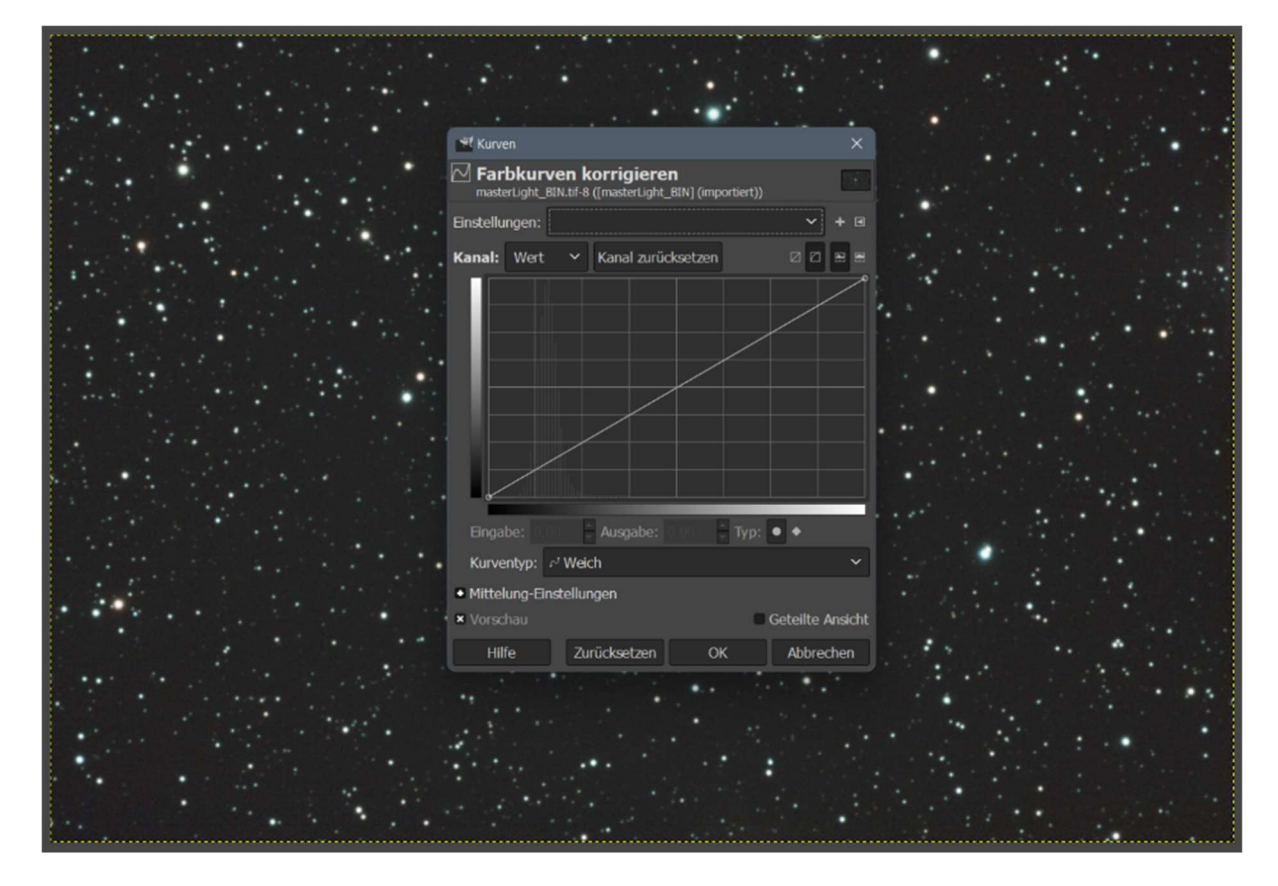

Das Ergebnis nach dem Stretchen sieht nun schon mehr nach einem Astrofoto aus.

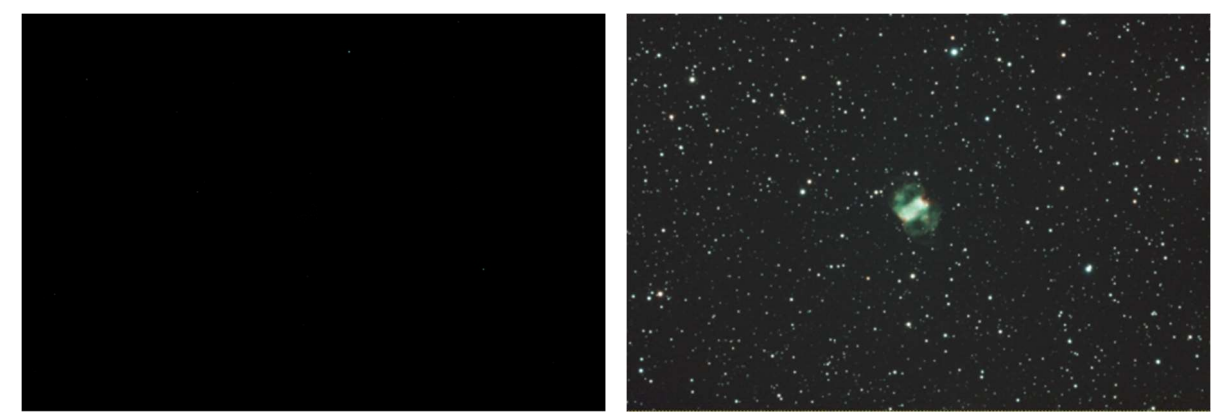

M76 (Kleiner Hantelnebel) vor dem Stretchen

M76 (Kleiner Hantelnebel) nach dem Stretchen

Durch das Stretchen sind die Farben etwas verblasst, was über den Punkt Farbsättigung verbessert werden kann.

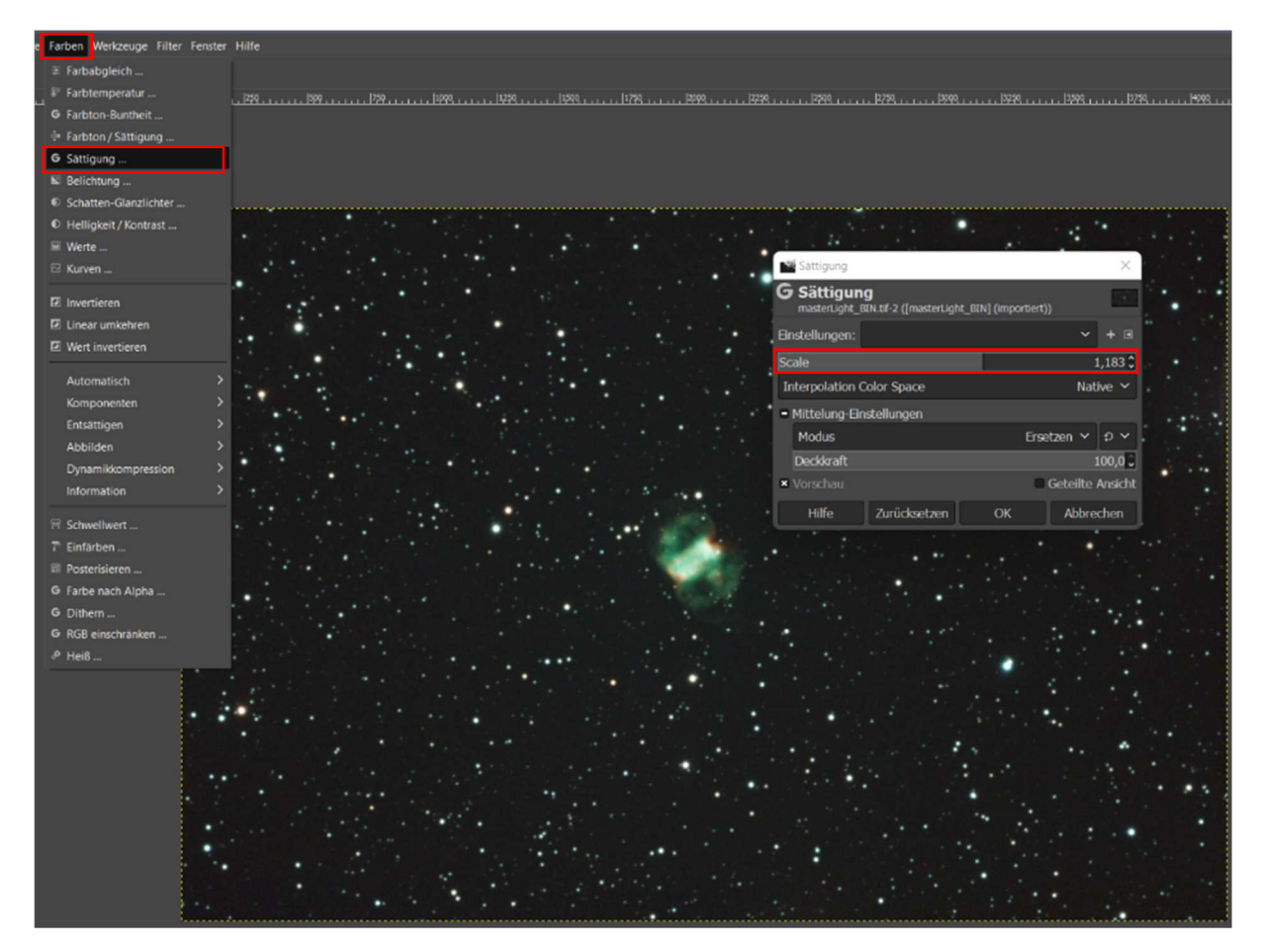

Um den Kontrast ein wenig zu steigern, kann mit der Gradationskurve eine schwache s-förmige Linie gebildet werden.

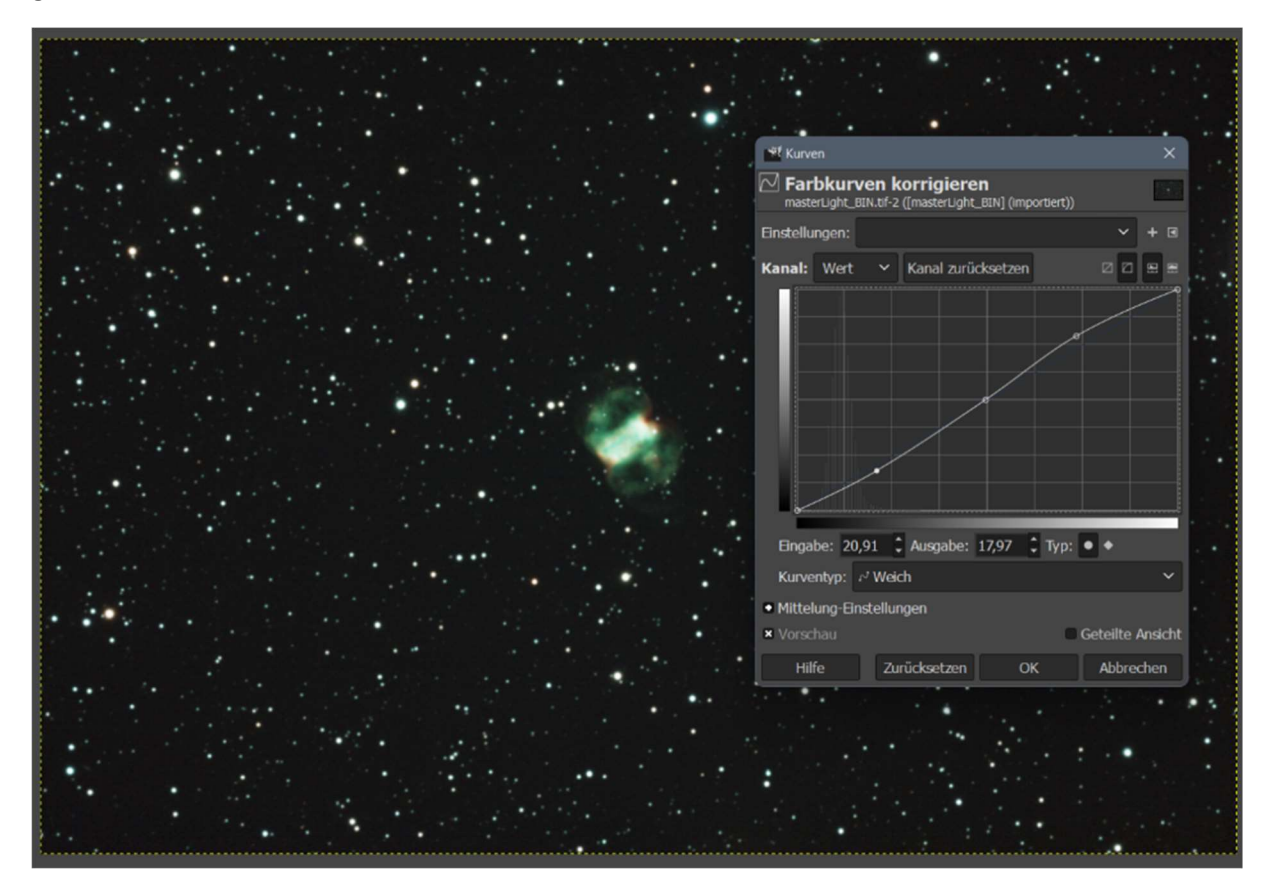

Der gleiche Effekt würde auch über den Kontrastregler unter "Farben" – "Helligkeit/Kontrast" erreicht werden.

Anschließend kann mit der weiteren Bildbearbeitung (Farben anpassen, Rauschen minimieren u.s.w.) fortgefahren werden.